# <u>Inhalt</u>

| Anmeldung & Log In       | Seite 3  |
|--------------------------|----------|
| Play Singles             | Seite 4  |
| Play Doubles             | Seite 5  |
| Gruppen / Trainerstunden | Seite 6  |
| Training                 | Seite 7  |
| Reviewing                | Seite 8  |
| PlaySight App            | Seite 10 |
| PlaySight Webseite       | Seite 11 |
| Smart Court Tipps        | Seite 12 |
| Probleme mit dem System? | Seite 13 |
|                          |          |

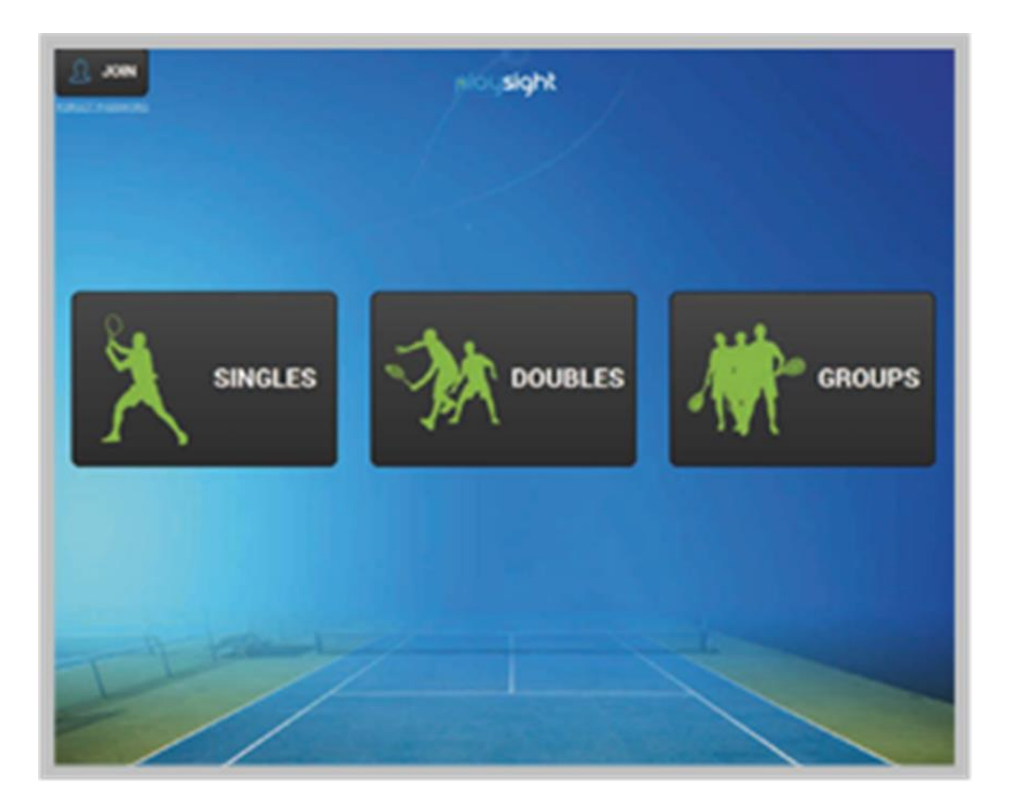

# ANMELDUNG

Es funktioniert ganz einfach! Klicke am Kiosk auf der Startseite **JOIN** und eröffne deinen kostenlosen PlaySight Account. Du kannst dich außerdem über PlaySight.com oder die PlaySight App registrieren.

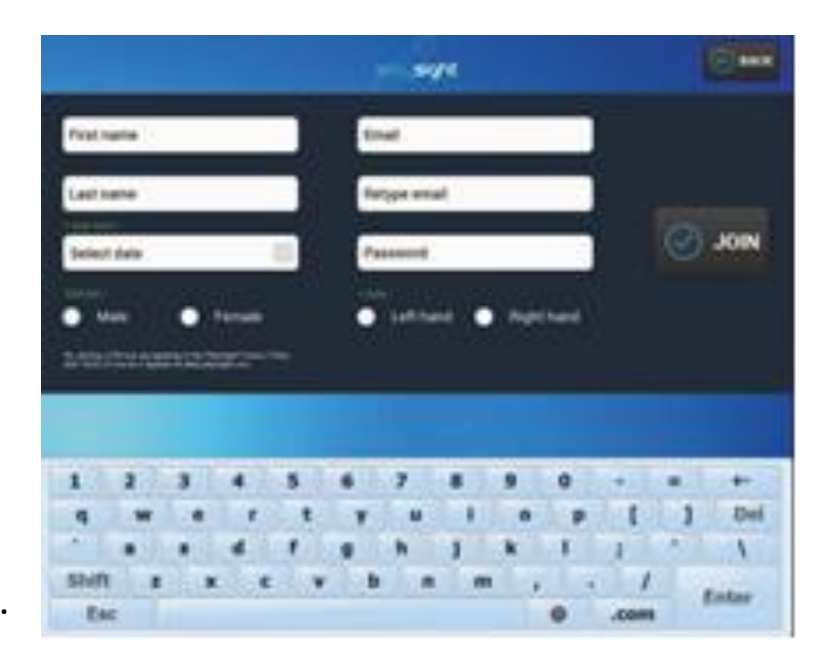

### LOG IN

Ab jetzt kannst Du dich, wann immer du auf einem Smart Court spielst, einfach mit deiner e-mai Adresse und deinem Passwort einloggen. Mindestens einer der Spieler muss eingeloggt sein, damit das Smart Court System mit Aufnahme und Analyse beginnt.

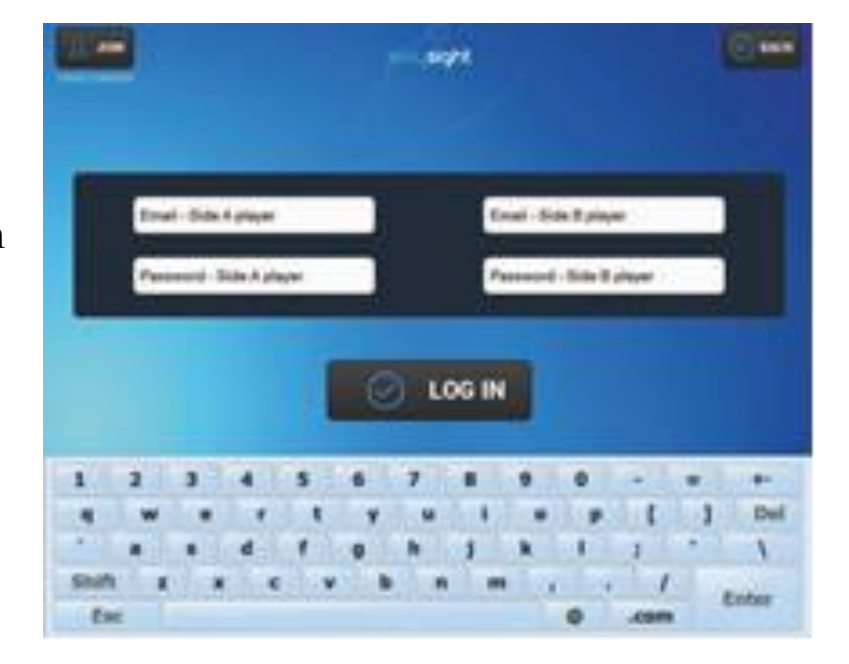

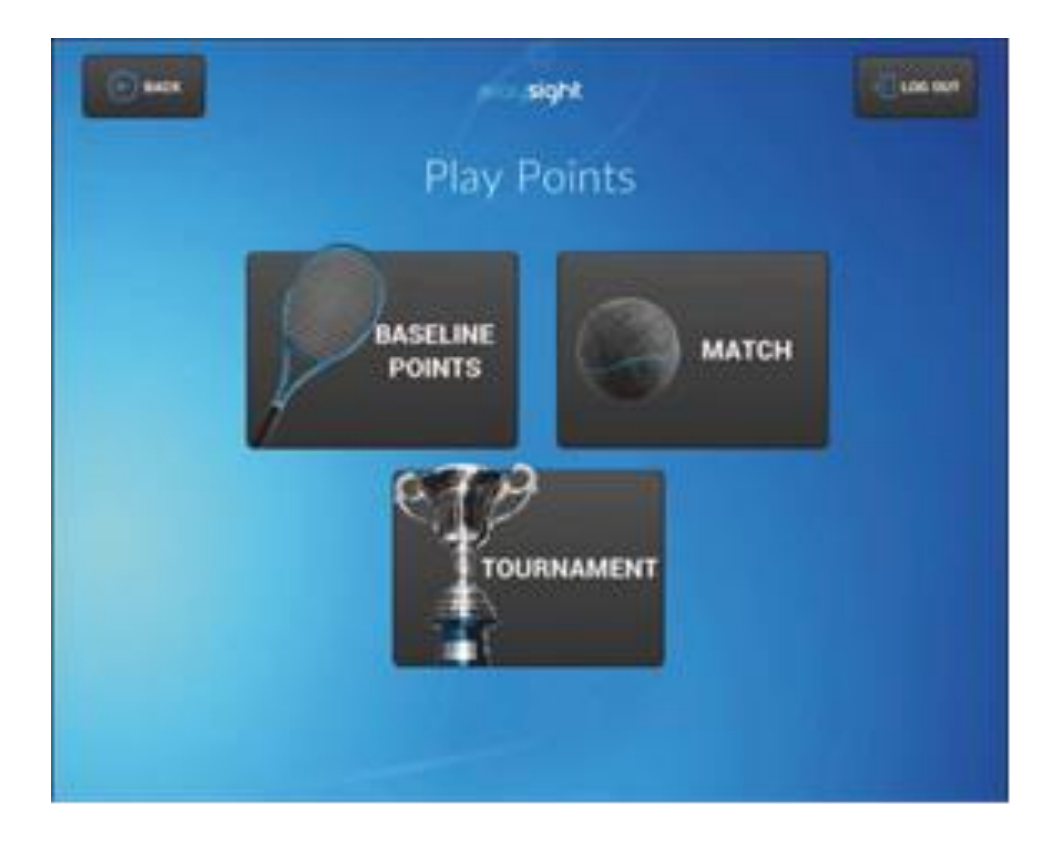

# **PLAY SINGLES**

- 1. Klicke auf PLAY POINTS um zu starten.
- 2. Wähle **BASELINE POINTS MODE** um Punkte ohne Aufschlag zu spielen.
- 3. Wähle **MATCH MODE** um Echtzeit- Statistiken und Analysen zu erhalten, sowie sofortige Wiederholungen anzuschauen.
- 4. Wähle **TOURNAMENT MODE** um sofortige Wiederholungen anzuschauen (keine Echtzeit- Statistiken und Analysen).

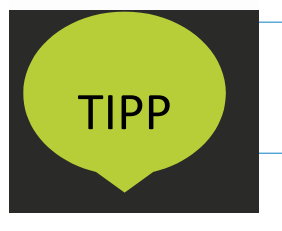

Denke daran, bei jedem Seitenwechsel auf **SWITCH SIDES** zu klicken – auf diese Weise werden alle Statistiken dem richtigen Spieler zugeordnet.

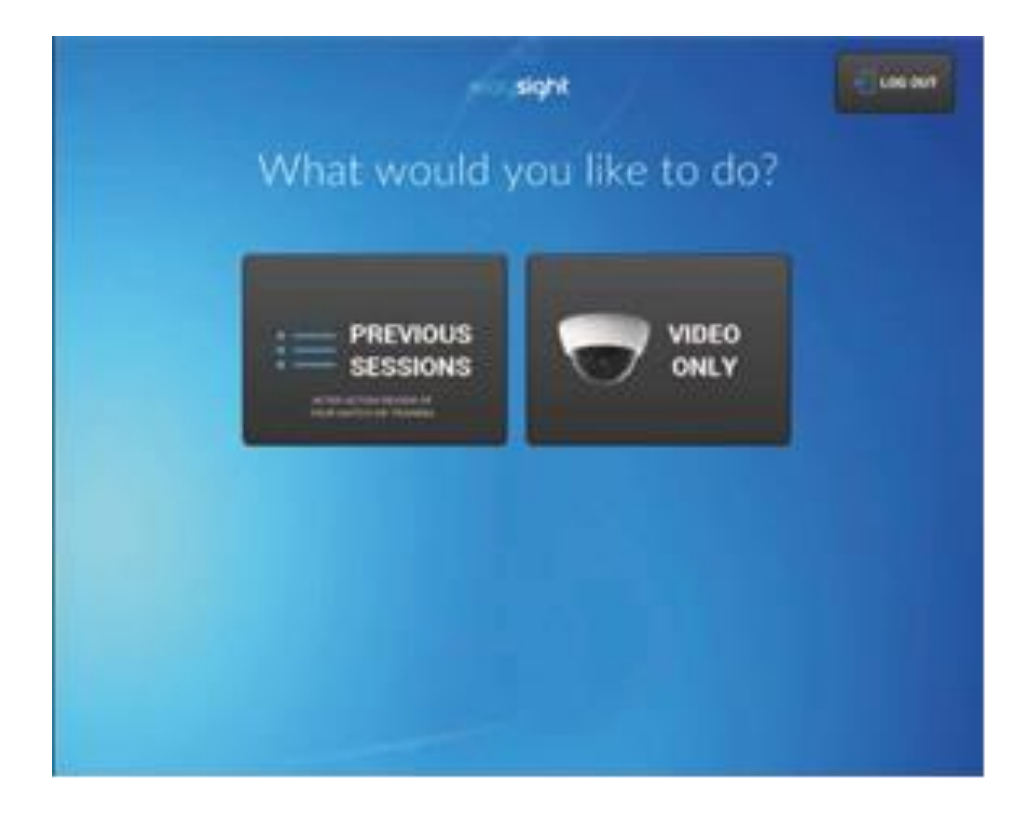

# **PLAY DOUBLES**

- 1. Wähle **PREVIOUS SESSIONS MODE** um dir dein vorheriges Match oder deine Trainingseinheit anzuschauen und zu analysieren.
- 2. Wähle **VIDEO ONLY MODE** um Doppel zu spielen. Smart Courts erstellen keine Analysen oder Statistiken fürs Doppel, aber Du erhältst das Video und kannst es dir sofort anschauen.

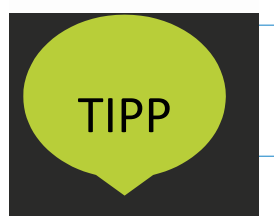

Klicke auf **REPLAY** um dir Wiederholungen oder enge Entscheidungen anzusehen. Diese Funktion ist für Einzel, sowie für Doppel verfügbar.

#### <mark>plays</mark>ight

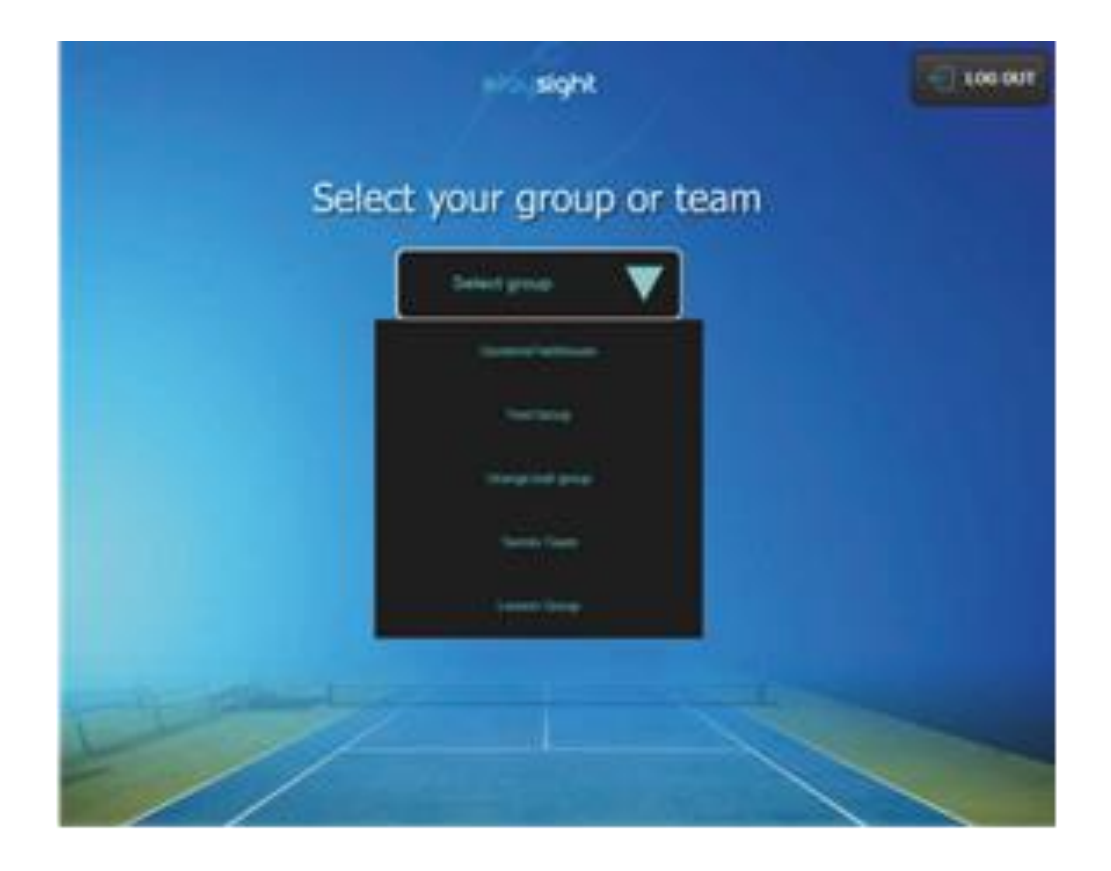

### **Gruppen/ Trainerstunden**

Dies erlaubt Trainern und Spielern eine schnelle und einfache Organisation von all ihren Trainings- und Übungs- stunden. Um mehr darüber zu erfahren, lies das "PlaySight User Manual" und schau dir die "Groups Mode Tutorials" an. (Diese findest du auf PlaySight.com und auf YouTube)

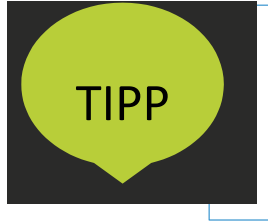

Der **VIDEO ONLY** Modus ist ein sehr nützliches Tool für Teams und Trainingsstunden, wenn Spieler die Plätze wechseln. Wenn du Spieler nur für die Zeiten einloggst, in denen sie sich auf dem Platz befinden, erhalten sie ein individuelles Video auf ihrem eigenen PlaySight account.

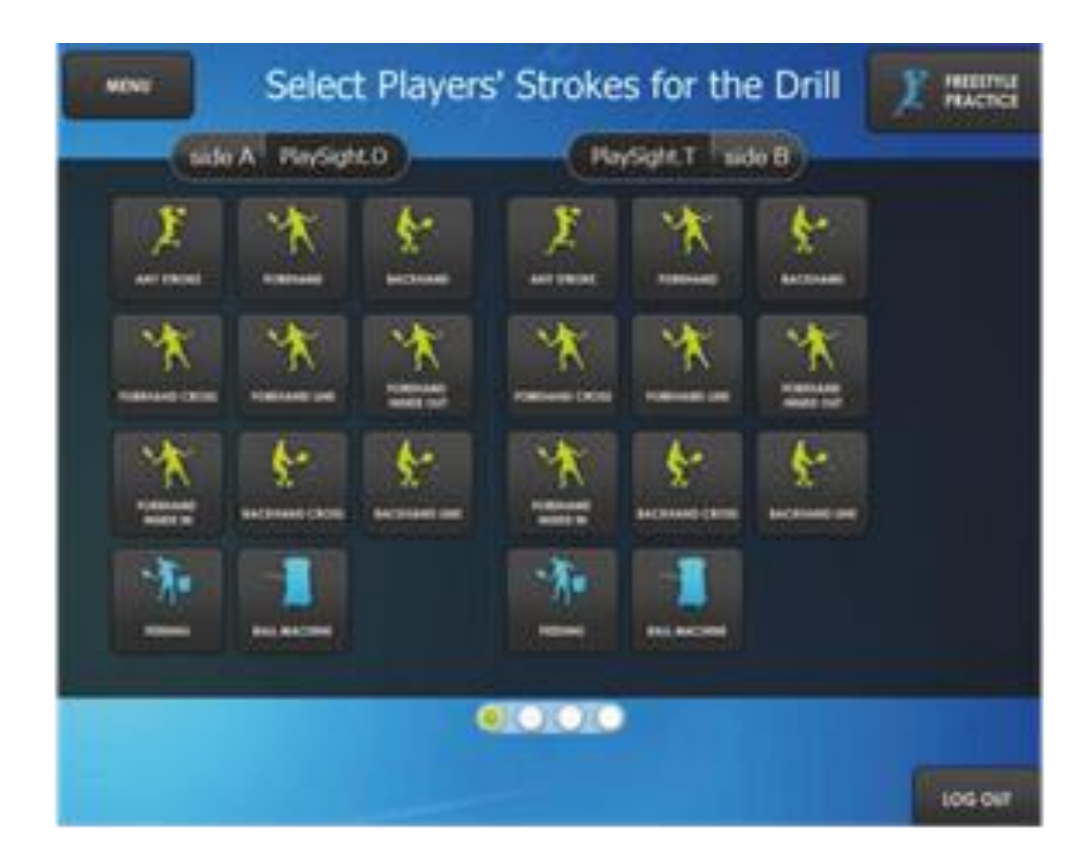

# Training

- 1. Wähle **STROKE DRILLS** um deine Übungen zu gestalten.
- 2. Wähle **FREESTYLE PRACTICE** für dein Warm-up.
- 3. Wähle **SERVE and RETURN** um nur Aufschläge und Returns aufzunehmen.

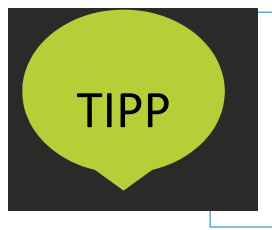

Wähle **FEEDING**, wenn die Aufzeichnung nur auf einer Seite erfolgen soll. Nutze diese Einstellung, wenn du mit einem Trainer trainierst, der von unterschiedlichen Positionen Bälle anspielt.

#### <u>playsight</u>

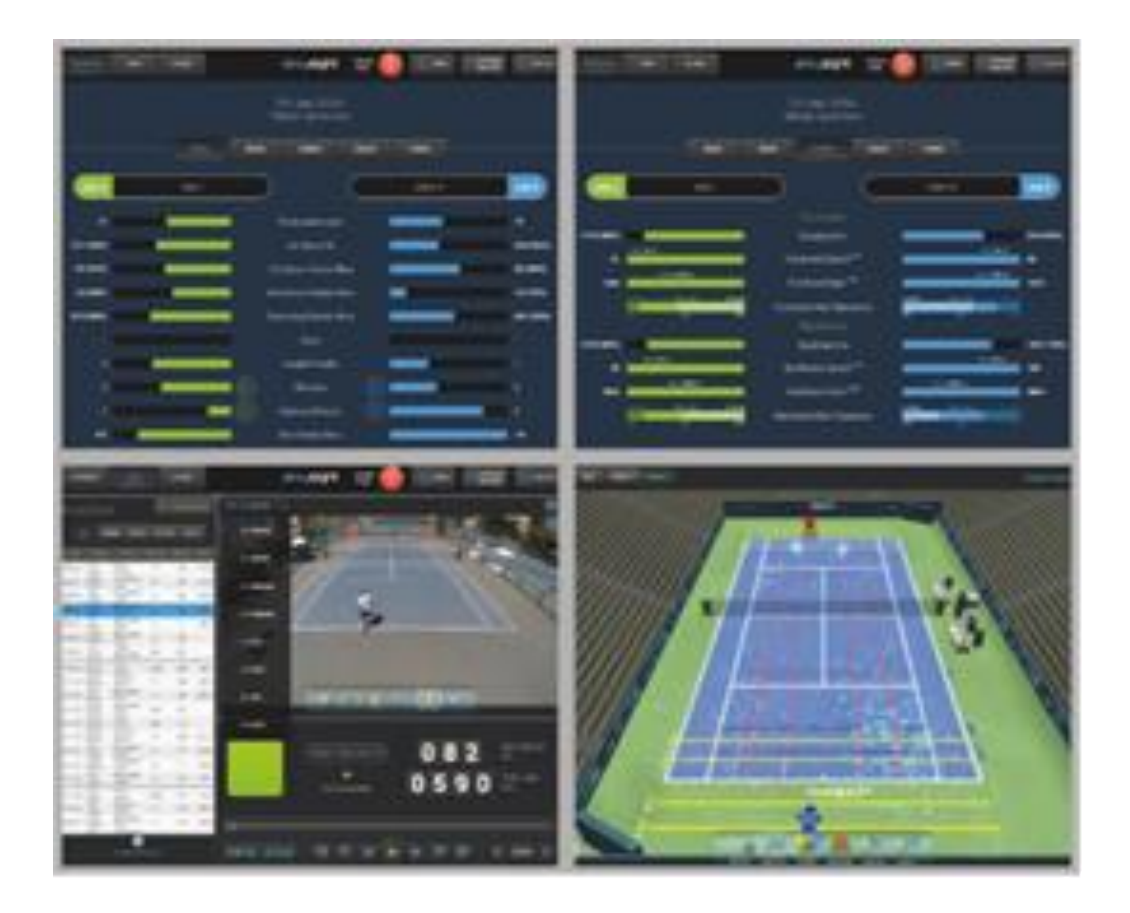

### Reviewing

Du kannst zu jeder Zeit **ANALYZE** oder **DRILL** SUMMARY wählen, um viele Smart Court Tools zu nutzen:

- 1. Automatische Schlagerkennung
- 2. Schlagauswahl
- 3. Zeichenwerkzeug
- 4. Video Ansicht aus verschiedenen Perspektiven
- 5. Kreiere deine eigenen Videos
- 6. 3D Analyse
- 7. Statistiken und Daten
- 8. Zeitlupe

Und vieles mehr!

#### playsight

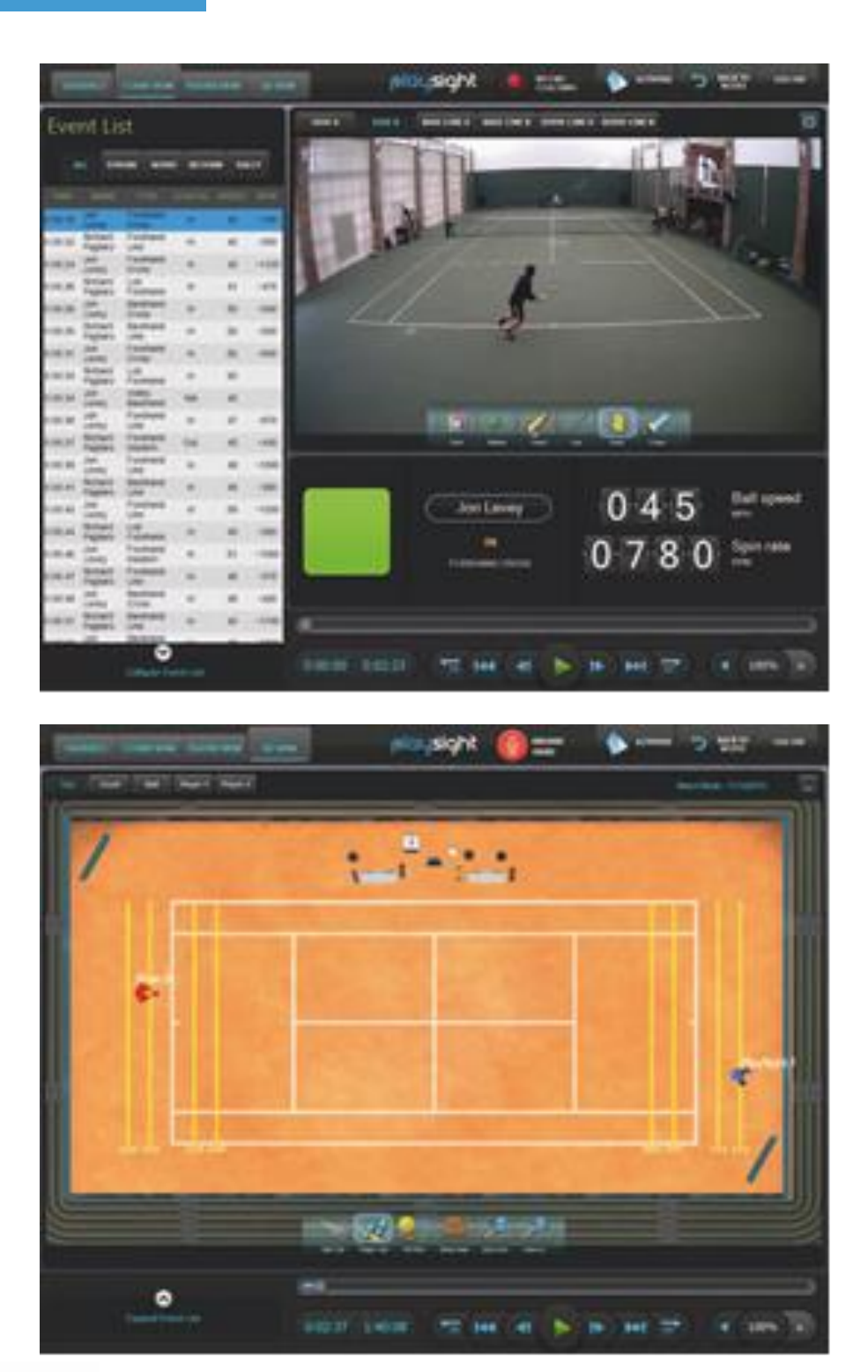

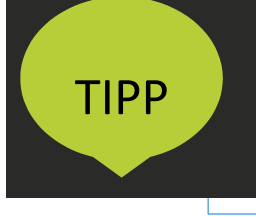

Kreiere und speichere deine eigenen Highlight- oder Trainingsvideos. Wähle **RECORD VIDEO** und erfasse deine Stimme (optional) und was immer du gerade an deinem Kiosk analysierst. Stoppe zu jedem beliebigen Zeitpunkt in dem du **STOP** wählst um das Video auf deinem Account zu speichern.

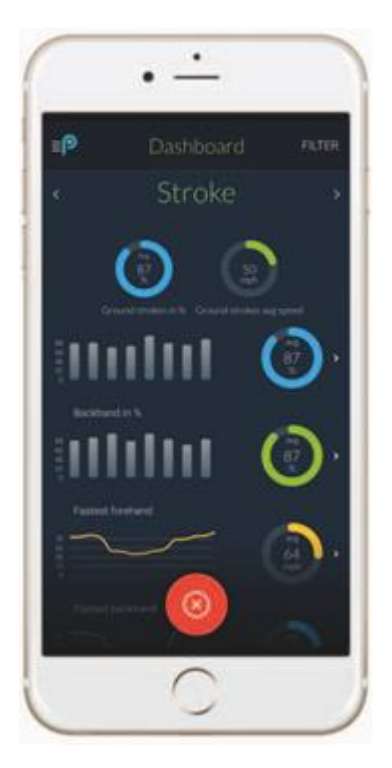

### APP

Mit der kostenfreien PlaySight App, kannst du von jedem Tennisplatz der Welt live streamen (und zusätzlich wird dein Live-Stream für zukünftige Analysen & Wiederholungen gespei- chert), deine Matches übertragen, eigene Sessions kreieren oder dir eine deiner letzten Smart Court Sessions mit allen Analysen, Videos und Daten anschauen.

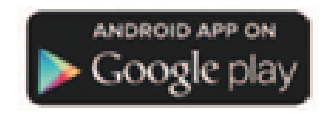

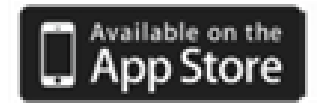

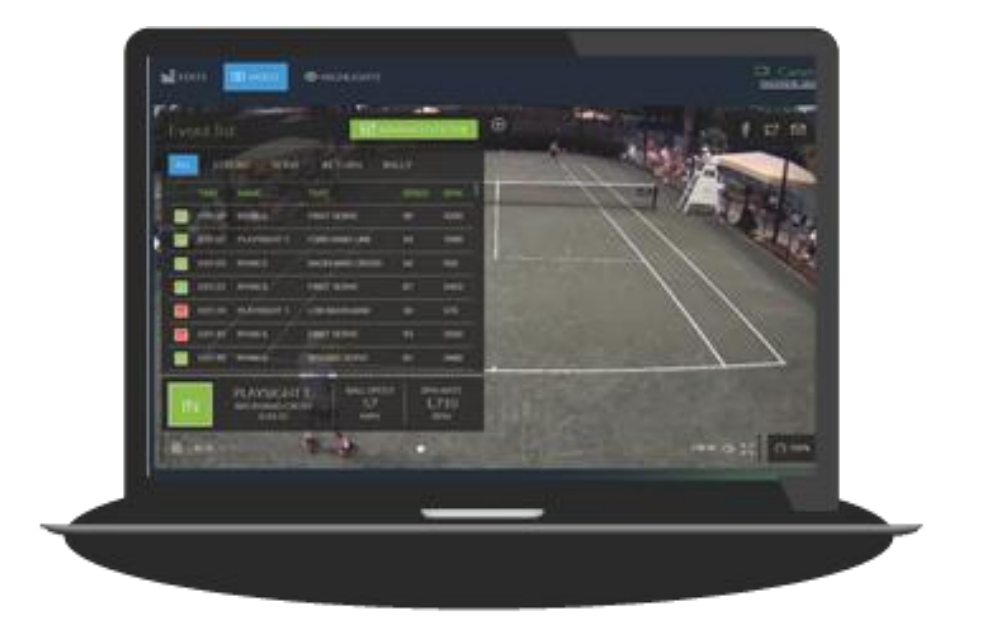

# WEBSITE

Auf PlaySight.com hast du Zugriff auf deine Videos, Analysen und jegliche Daten von all deinen Smart Court Sessions. Du kannst zusätzlich deine Matches und Highlights auf Social-Media Plattformen teilen. Vergleiche dich mit anderen Spielern in der welt- weiten Tennis Community und vieles mehr!

# **SMART COURT TIPPS**

- Stelle sicher, dass sich jeweils eine Person auf einer der beiden Spielfeld-Seiten befindet. Dies ermöglicht genaue Statistiken.
- Sorge dafür, dass sich nur ein Ball im Spiel befindet.
- Aufschlag-Übungen können von jeder Spielfeld-Seite gemacht werden (warte zwischen jedem Aufschlag mindestens 3 Sekunden).
- Match- und Aufschlagübungen müssen mit einem Aufschlag begonnen werden.
- Gehe sicher, dass der Ton angeschaltet ist, um Echtzeitfeedback aufzunehmen (der Ton ist jedoch auch immer abstellbar).
- Denk daran! Dein Video und deine Daten werden automatisch in die Cloud hochgeladen. Auf diese kannst du über PlaySight.com oder die PlaySight App zugreifen.
- Vergesse nicht, dich auszuloggen, sobald du deine Session beendet hast.
- Der Upload in die Cloud erfolgt nur aus einer Kameraperspekive (Übersichtskamera). Du kannst nur am Kiosk auf alle Kameras zugreifen. Erkundige dich vorher, welche Kamera die Aufzeichnung vornimmt.
- Mindestens ein Nutzer muss sich am Kiosk anmelden, damit das System mit der Aufnahme beginnt.
- Video- und Tonaufnahmen sind privat und nur du selbst hast Zugriff darauf es sei denn, du entscheidest dich, dein Video über Social-Media zu veröffentlichen oder es deinen Trainern, deiner Familie sowie deinen Freunden zu zeigen.
- Live Übertragung ist nicht automatisch angeschaltet Bitte wende dich an deinen Club / Schule / Akademie um zu erfahren, ob Live Übertragung aktiviert ist.

# **PROBLEME MIT DEM SYSTEM?**

- Solltest du am Kiosk auf Probleme stoßen, wende dich bitte an einen Ansprechpartner oder Trainer.
- Du kannst PlaySight's support team per email an support@playsight.com erreichen – gib uns so viele Informationen wie möglich, um eine schnelle Problemlösung zu gewähren.
- Die Genauigkeit des Smart Courts beträgt 90 95% (mit jedem Update verbessert sich die Präzision) – manchmal wird ein knapper Ball falsch entschieden – aber vergiss nicht, du kannst dir jeden Ball aus unterschiedlichen Perspektiven anschauen um den Ball zu beurteilen.
- Das Smart Court Kiosk ist das "Gehirn" des Platzes alle Kameras sind damit verbunden und die Informationen werden dort verarbeitet. Stelle sicher, dass das Indoor-Kiosk keinem direkten Sonnenlicht ausgesetzt ist und immer gut gepflegt wird.
- Wenn das System ungenauer wird, melde dich bitte sofort bei uns. Wir können uns schnell und einfach die Einstellungen des Systems anschauen und neu kalibrieren.